## コンビニ・クレジットカードでの入学検定料支払方法

コンビニ(セブン-イレブン・ローソン・ミニストップ・ファミリーマート・セイコーマート・デイリーヤマザキ)、クレジットカード、金融機関 ATM、ネットバンキングを利用して24時間いつでも支払が可能です。

Webから申し込み 以下のURLにアクセスし、一覧から本学を選択後、画面の指示に従って申込みに必要な事項を入力してください。 https://www3.univ-jp.com/kyoto-u/edu/ 申込内容の確認 2 受付番号(受験番号ではありません)とお支払に必要な番号が表示されるのでメモするか画面を印刷してください。 なお、個人情報入力画面で入力したメールアドレスとパスワードは収納証明書を表示するときに利用します。 3 お支払い お支払いは、以下のいずれかの方法で行ってください。 コンビニエンスストア(30万円未満のお支払い) クレジットカード ローソン セブンイレブン ファミリーマート ストップ セイコーマート デイリーヤマザキ 22 VISA (マルチコピー機) (Loppi) 📕 FamilyMart LAWSON R Seicemart 0 STOP 各種サービス メニュー 代金支払い/チャージ レジで店員に レジで店員に (コンビニでお支払い Payment/Charge) 各種代金・インターネット 「インターネット支払い」 「オンライン決済」 受付・スマートピットのお と伝える と伝える 支払い レジにて「インターネット 木人確認のため クレジッ 支払い」と店員に伝え、プ リントアウトした【払込 票】を渡すか、【払込票番 トカードに記載されている 番号入力画面に進む 各種代金お支払い 情報を入力しますので、支 払前にクレジットカードを 準備してください。 号】を伝えお支払ください。 ※プリントしなかった場合 マルチペイメント 「お客様番号」を入力 支払い方法は一括払いのみ サービス は、番号を伝える です。 のみでOKです。 「オンライン決済番号」を入力 クレジットカードの利用限 「確認番号」を入力 「お客様番号」を入力 度額を確認した上で利用し マルチコピー機は使用しま てください。 せん 「確認番号」を入力 注意事項を確認 出願情報が正しければ「確認」「印刷」ボタンを押す 端末より申込券が出るので30分以内にレジにて レジにて入学検定料を現金にて支払う 入学検定料を現金にて支払う 金融機関ATM【Pay-easy】 ネットバンキング 以下の金融機関でPay-easyマークの付いているATMでお支払いができます。 都市銀行、地方銀行、信用金庫、信用組合、労働金庫、農協、漁協などのネットバンキ 1回のお申込みにつき、現金では10万円未満、キャッシュカードでは 100万円未満のお支払いが可能です。 ングを利用することができます。事前に金融機関にて申し込みが必要です。 また、楽天銀行、PayPay銀行、auじぶん銀行、住信SBIネット銀行でも支払うこと ができます。事前に金融機関にて口座の開設が必要です。 (利用可能な金融機関の一例) ・ゆうちょ銀行 ・みずほ銀行 ay-easy Rakuten ・りそか銀行/埼玉りそか銀行 📶 じぶん銀行 🄁 PayPay 銀行 💈 NEO BANK ■支払い可能金融機関は下記ページの「ATM利用可能一覧」を確認してください。 楽天銀行 https://multiple-payment.biz/pages/financial-institution-list.html 「税金・料金払込み」又は「Pay-easy」を選択 お支払いおよび申込内容のご確認画面を開く [ネットバンキングでの支払に進む]ボタンを押す 「収納機関番号」「お客様番号」「確認番号」を入力 現金またはキャッシュカードを選択して、入学検定料を支払う ネットバンキングの契約をしている金融機関を選択し、ログインする お支払い可能なコンビニエンスストア・余融機関は変更する場合があります。詳しくはWebサイトをご確認ください。

## 出願書類への収納証明書貼付

お支払いおよび申込内容のご確認画面から収納証明書を印刷して、必要な部分を切り取り志願票の所定の位置に貼付してください。必要書類と同様に郵送してください。

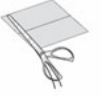

①必要な部分を切り取り、

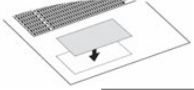

②出願書類の所定の場所へ貼付する。